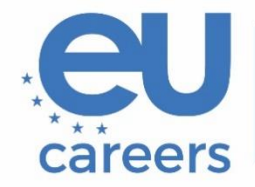

European Personnel Selection Office

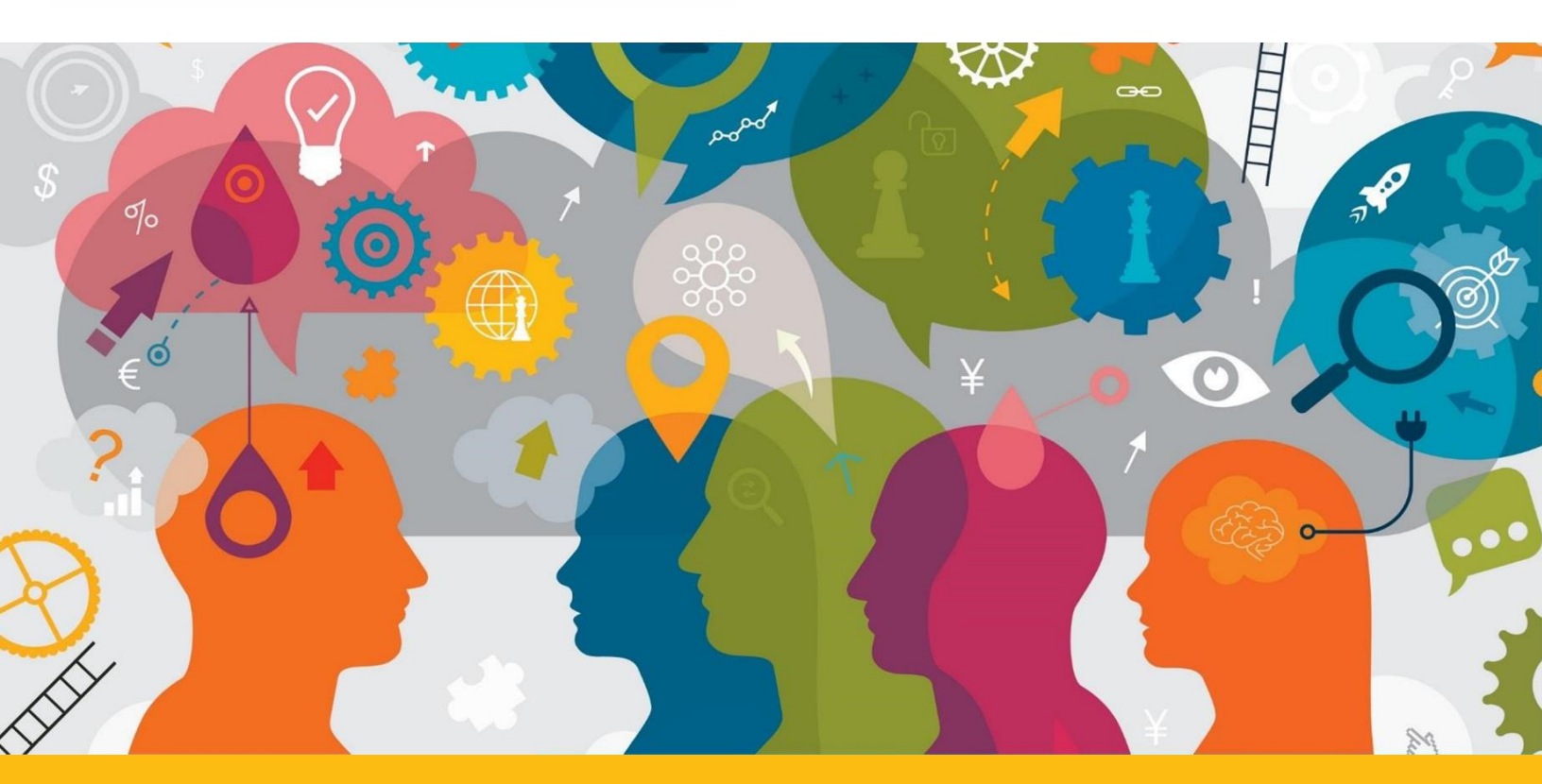

# Leitfaden für die TestWe-App

Dieses Dokument führt Sie durch die TestWe Benutzeroberfläche. Bitte beachten Sie auch die Anweisungen in Ihrem Anschreiben, insbesondere den Abschnitt "2. Vor der Prüfung".

## Inhaltsverzeichnis

| 1. Sprache                             | 3 |
|----------------------------------------|---|
| 2. Anweisungen                         | 3 |
| 3. Wechsel von einer Frage zur anderen | 4 |
| 4. Rechner                             | 5 |
| 5. Notizen                             | 5 |
| 6. Timer                               | 6 |
| 7. Validierung der Prüfung             | 7 |

#### 1. Sprache

Die Sprache der Plattform kann nur **vor Beginn des Tests** im Dropdown-Menü oben rechts im Anwendungsfenster ("Languages") geändert werden. Dies kann nur vor Beginn des Tests geschehen!

| EPSO (    |                              |
|-----------|------------------------------|
| 8 Profile | Language Change Menu         |
| Languages | <ul> <li>Français</li> </ul> |
| L? Logout | O Nederlands                 |
|           | 🔿 Español                    |
|           | 🔿 Italiano                   |
|           | O Português                  |

#### 2. Anweisungen

Vor Testbeginn erscheinen die Anweisungen für Ihre Prüfung. Klicken Sie unten rechts auf "Weiter", um zum nächsten Test zu gelangen:

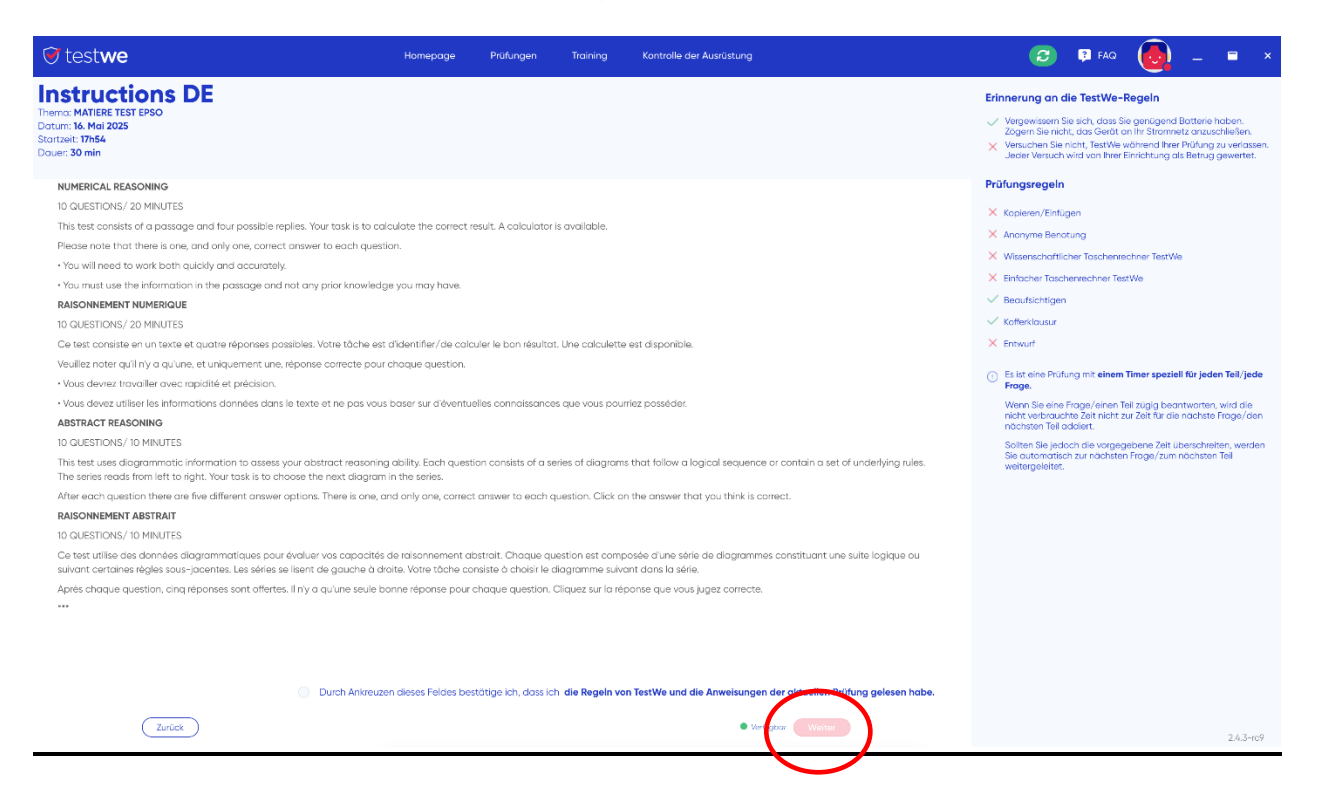

#### 3. Wechsel von einer Frage zur anderen

Sie können entweder auf den **weißen Pfeil** in der unteren linken Ecke klicken, um zur vorherigen Frage zu gelangen, oder auf den **blauen Pfeil** in der unteren rechten Ecke, um zur nächsten Frage zu wechseln:

| I | <ul> <li>D. Чествонето на пролетното равноденствие е с дълга история</li> </ul> |  |
|---|---------------------------------------------------------------------------------|--|
|   | •                                                                               |  |

Sie können alternativ auch die Navigationsleiste oben auf der Seite verwenden:

| 0%       | 1. VERBAL REASONING - Instruction       | 2. VERBAL REASONING 3. NU<br>OS:00                                                                                                    |
|----------|-----------------------------------------|----------------------------------------------------------------------------------------------------|
|          |                                         |                                                                                                    |
| 0%       | 1. VERBAL REASONING - Instruction 2. VE | RBAL REASONING 3. NUMERICAL RI                                                                                                    |
| Question |                                         |                                                                                                    |
| VE       | RBAL REASONING                          |                                                                                                    |
|          | Quartico p <sup>o</sup> 6 locate        |                                                                                                    |
|          | 03<br>03<br>Question<br>VE              | 03<br>1. VERBAL REASONING - Instruction<br>03<br>1. VERBAL REASONING - Instruction<br>04<br>02:00<br>02:00<br>2. VERBAL REASONING<br>VERBAL REASONING<br>VERBAL REASONING |

Das Navigieren zwischen Fragen ist nur innerhalb desselben Tests und nicht zwischen verschiedenen Testteilen möglich.

Durch das Klicken auf das blaue Fragezeichen ist die "Legend der Navigationsleiste" verfügbar:

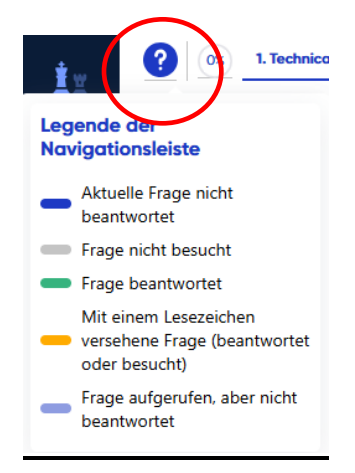

#### 4. Rechner

Auf der linken Bildschirmseite steht ein einfacher Taschenrechner zur Verfügung, welcher per Drag-and-Drop auf dem Bildschirm verschoben werden kann. Um ihn zu öffnen, klicken Sie auf das entsprechende Symbol:

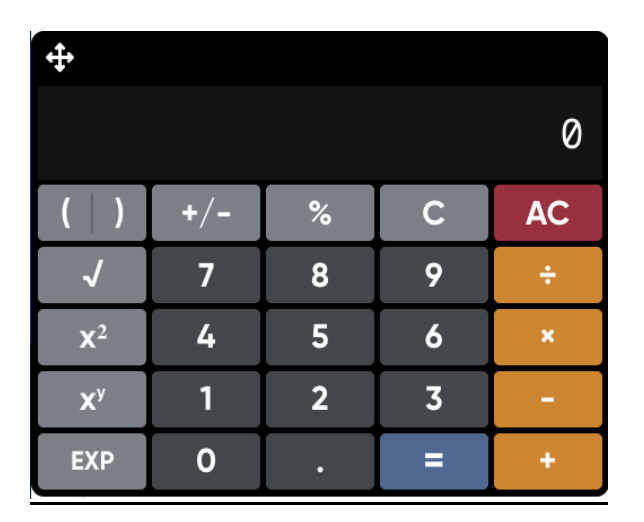

#### 5. Notizen

Während des Tests zum Zahlenverständnis steht Ihnen auf der linken Bildschirmseite ein Notizblock ("Scratch pad") zur Verfügung, auf dem Sie Notizen machen können. Durch Anklicken des Symbols "draft" öffnen Sie einen gelben Block, auf dem Sie Notizen machen können.

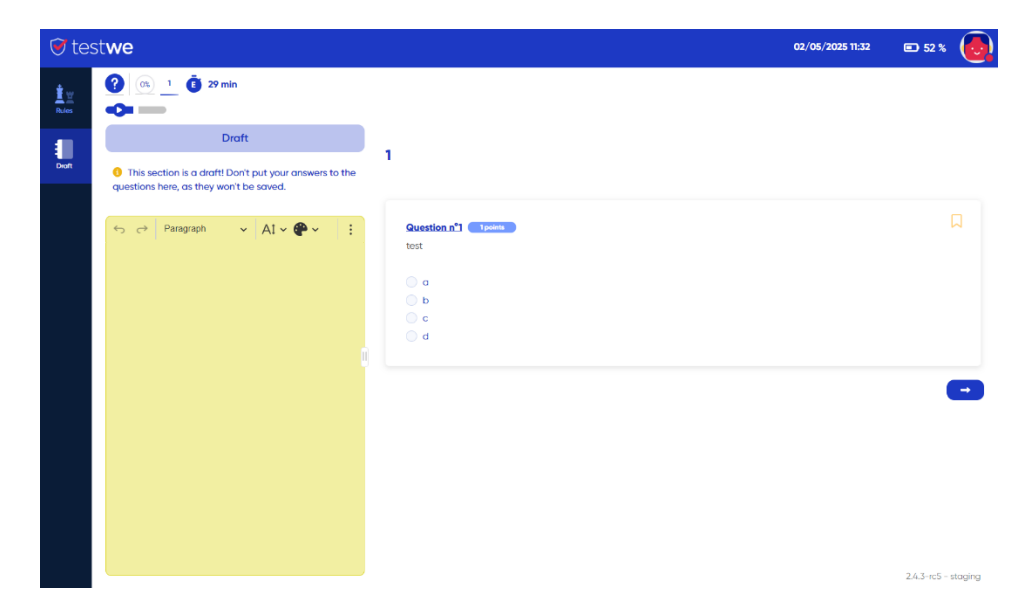

Bitte beachten Sie, dass Ihre Notizen zu vorangegangenen Fragen nicht automatisch vom Notizblock gelöscht werden. **Ihre Notizen werden vom EPSO nicht bewertet!** 

#### 6. Timer

In der oberen rechten Ecke Ihres Bildschirms wird ein Timer angezeigt, der die verbleibende Zeit für jeden Prüfungsteil ("Part") angibt. Das System zeigt <u>KEINE</u> Benachrichtigungen während des Tests an, außer am Ende jedes Prüfungsteils, wo 5 Sekunden lang eine Nachricht angezeigt wird, die Sie darüber informiert, dass die zugewiesene Zeit abgelaufen ist. Während dieser 5 Sekunden können Sie nichts anklicken. Der Timer zeigt die Sekunden nur in den letzten 5 Minuten der zugewiesenen Zeit pro Prüfungsteil an.

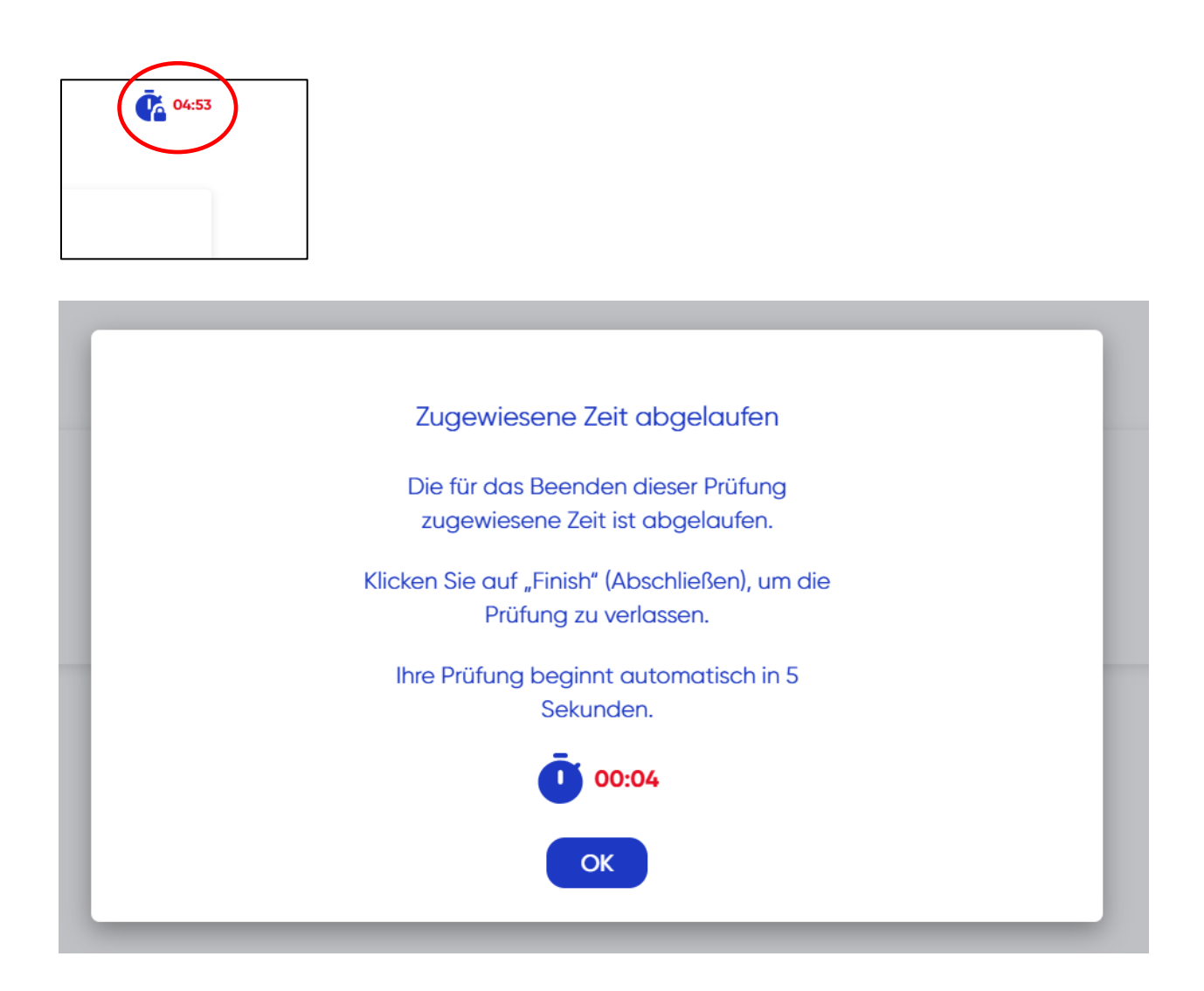

Solange noch Zeit verbleibt und Sie zum nächsten Prüfungsteil (Anweisungen/Tests) wechseln möchten, erscheint das untenstehende Fenster. Sie können entweder zum nächsten Prüfungsteil wechseln "Ja, weiter" oder zum aktuellen Prüfungsteil zurückkehren "Nein, ich möchte zurückgehen".

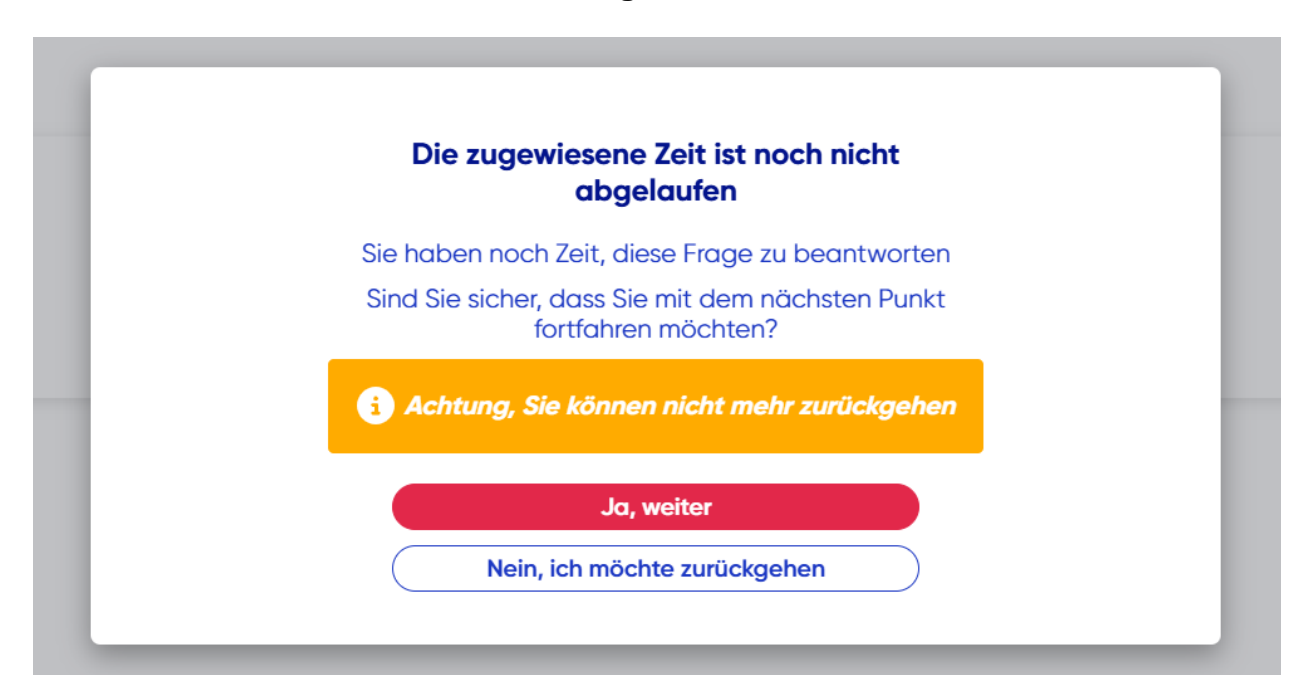

### 7. Validierung der Prüfung

Auf der Seite mit der letzten Prüfungsfrage erscheint eine rote Schaltfläche "Prüfung validieren.".

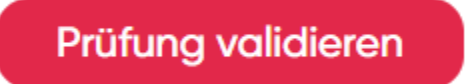

Geben Sie die angezeigten Ziffern ein und klicken Sie auf "Ja, senden".

|                                |                                                                                                    |                      | _ |
|--------------------------------|----------------------------------------------------------------------------------------------------|----------------------|---|
| Um zu<br>möcht<br><b>ausge</b> | bestätigen, dass Sie Ihre Arbeit versen<br>en, <b>geben Sie in das Feld unten anstel</b><br><b>grauten Wortes 1234 ein.</b> | den<br><b>le des</b> | × |
| 🔒 Warnun                       | g. Nach dem Absenden ist es nicht möglich,                                                                                  | zurückzugehen.       |   |
|                                | <ul><li>✓ 1234</li></ul>                                                                                                    |                      |   |
|                                | Ja, senden                                                                                                    |                      |   |
|                                | Nein, ich möchte zurückgehen                                                                                                |                      |   |
|                                |                                                                                                    |                      |   |

# HINWEIS: Falls die zugewiesene Zeit verstreicht, bevor Sie die Prüfung manuell validieren konnten, erscheint das nachfolgende Fenster und Ihr Test wird automatisch validiert und gesendet.

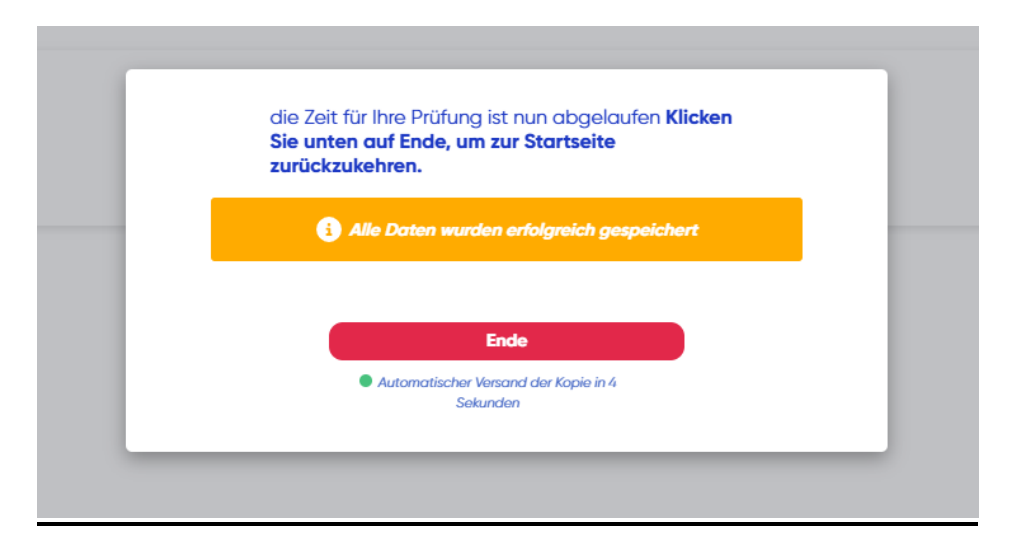

Die Validierung der Tests kann nicht rückgängig gemacht werden.